# 南昌工学院 2020 年专升本学费缴费须知

### 一、缴费项目和标准

2020年专升本学费缴费标准详见下表:

| 序号 |   | 项目  | 专业名称                                                        | 缴费标准       |
|----|---|-----|-------------------------------------------------------------|------------|
|    |   |     | 自动化、思想政治教育                                                  | 19600 元/学年 |
|    |   |     | 车辆工程、水利水电工程、市场营销、物流工程                                       | 20600 元/学年 |
| 1  | 学 | 专升本 | 电气工程及其自动化、数字媒体技术、机械设计制造及其自动化、工程造价、工程<br>管理、国际经济与贸易、电子商务、秘书学 | 22900 元/学年 |
|    | 费 |     | 网络工程、电子信息工程、机械电子工程、土木工程、财务管理、人力资源管理                         | 23900 元/学年 |
|    |   |     | 软件工程、会计学、社会体育指导与管理                                          | 25900 元/学年 |
|    |   |     | 环境设计、视觉传达设计                                                 | 29800 元/学年 |

#### 二、缴费办法和要求

学生可以选择网上缴费平台、农行二维码、转账方式缴费。

- 1. 网上缴费:流程见网上缴费操作指南
- 2. 农行二维码:学生通过微信或者农行掌银扫码后支付。

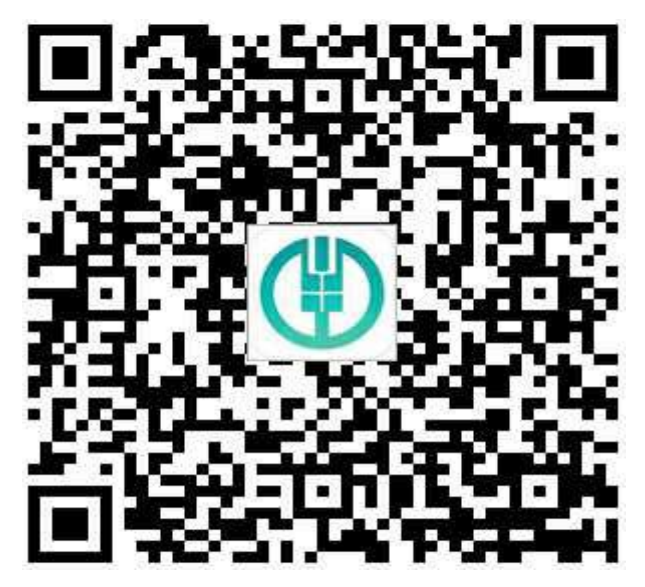

3、转账方式: 户名: 南昌工学院 ; 账号: 3600 1050 1000 5000 4871 建行行号: 105421003005 开户行: 中国建设银行南昌西湖支行

三、网上缴费操作指南

1. 新生使用手机或者电脑登录网上缴费平台网址链接 3 http://218.204.129.243/ (或直接登录南昌工学院官网-公共服务-外网缴费平台缴费)。出现如下界面:

| 3) 南岛工學院 🛛                                    | 滚园网上统一女付平合 |
|-----------------------------------------------|------------|
|                                               |            |
|                                               |            |
| 系统公告                                          |            |
| <ul> <li>关于网上支付时间调整</li> <li>◆激费指南</li> </ul> | 用户名        |
|                                               | a m pgzR   |
|                                               | ₩          |

## 2. 首次登录用户名为学生报名号, 密码为身份证后六位;

| 用户名 1234607885<br>密 码<br>验证码 Partie |                                                                                                    |
|-------------------------------------|----------------------------------------------------------------------------------------------------|
|                                     | 円() <sup>-1)</sup> 名<br>昭一の)<br>絵(近時)<br>224467388<br>昭一の)<br>第1000<br>第1000<br>第<br>第<br>第<br>第 |

# 3. 登录后,出现如下界面,核对本人身份证号码、姓名、专业;

| ×101 1L 25 | <ul> <li>基本信息</li> </ul> |                                                      |                            |
|------------|--------------------------|------------------------------------------------------|----------------------------|
| 学杂费        | 姓名:张三                    | 学号: 1234567888<br>夫业, 阿阳45次年9月                       | 性别:男                       |
| 其他费用       | 出生日期: 19960901<br>細行士号:  | <ul><li>・・・・・・・・・・・・・・・・・・・・・・・・・・・・・・・・・・</li></ul> | 身份证号: 15555556656416951456 |
| 1 宿舍电费     | 38(1) 12 - 2 - 1         |                                                      |                            |
| -+         |                          |                                                      |                            |

4. 核对无误后点击学杂缴费,即可看到缴费明细,核对入学须知上各收费项目的收费 标准,核对无误后点击确认缴费提交订单;

| 请选择本次进行3<br>收费年度: | 这 <u>费的收费</u> 区间,然后点击<br>暂选择一 ▼ | 5"下一步"按钮。输。 | 入的金额不正确或超 | 111.1111111111111111111111111111111111 | 色,提示出错。若出错,则 | 不能进行下一步。 |  |
|-------------------|---------------------------------|-------------|-----------|----------------------------------------|--------------|----------|--|
| 收费年度              | 收费项目                            | 应收金额        | 退费金额      | 减免金额                                   | 实交金额         | 欠费金额     |  |
| 2018学年            | 学费                              | 20600.00    | 0.00      | 0.00                                   | 0.00         | 20600.00 |  |
| 2018学年            | 住宿费                             | 1800.00     | 0.00      | 0.00                                   | 0.00         | 1800.00  |  |
| 2018学年            | 教材费                             | 1000.00     | 0.00      | 0.00                                   | 0.00         | 1000.00  |  |
| 2018学年            | 体检费                             | 100.00      | 0.00      | 0.00                                   | 0.00         | 100.00   |  |
| 2018学年            | 生活用品费                           | 330.00      | 0.00      | 0.00                                   | 0.00         | 330.00   |  |
| 2018学年            | 服装费                             | 150.00      | 0.00      | 0.00                                   | 0.00         | 150.00   |  |
| 2018学年            | 保险费                             | 50.00       | 0.00      | 0.00                                   | 0.00         | 50.00    |  |
| 2018学年            | 财产押金                            | 150.00      | 0.00      | 0.00                                   | 0.00         | 150.00   |  |
| 2018学年            | 校园—卡通                           | 115.00      | 0.00      | 0.00                                   | 0.00         | 115.00   |  |
| 2018学年            | 空调使用费                           | 200.00      | 0.00      | 0.00                                   | 0.00         | 200.00   |  |
| 2018学年            | 空调押金                            | 100.00      | 0.00      | 0.00                                   | 0.00         | 100.00   |  |
|                   | 合计:                             | 24595.00    | 0.00      | 0.00                                   | 0.00         | 24595.00 |  |
|                   |                                 |             |           |                                        |              |          |  |

5. 提交订单后出现支付方式选择界面,新生可选择建行、或他行支付方式进行缴费,推荐使用建行卡缴费。(缴费银行卡必须开通快捷支付或网银支付功能);

| 小市         小市         小                                                                                                    | 10 - 20 - 20 - 20 - 20 - 20 - 20 - 20 - |                                 | 待付款列     | 小表    |              |                |          |  |
|----------------------------------------------------------------------------------------------------|-----------------------------------------|---------------------------------|----------|-------|--------------|----------------|----------|--|
|                                                                                                    |                                         |                                 |          | P     | il: 24696.00 | <del>n</del> e |          |  |
| 世際年代         印度期日         日本         日本         大量素質           2016学年         学者         20100 00         0.00         0.00         0.00         2.00         2.000         2.000         2.000         2.000         2.000         2.000         2.000         2.000         2.000         2.000         2.000         2.000         2.000         2.000         2.000         2.000         2.000         2.000         2.000         2.000         2.000         2.000         2.000         2.000         2.000         2.000         2.000         2.000         2.000         2.000         2.000         2.000         2.000         2.000         2.000         2.000         2.000         2.000         2.000         2.000         2.000         2.000         2.000         2.000         2.000         2.000         2.000         2.000         2.000         2.000         2.000         2.000         2.000         2.000         2.000         2.000         2.000         2.000         2.000         2.000         2.000         2.000         2.000         2.000         2.000         2.000         2.000         2.000         2.000         2.000         2.000         2.000         2.000         2.000         2.000         2.000                                    | 请选择本次进行3<br>收费年度; 一译                    | E <u>墨的收费</u> 区间,然后点由<br>Ⅱ选择——▼ | "下一步,    | 确认后请打 | g下面的银行按钮,进   | 行付款            | 不能进行下一步。 |  |
| シロは学年         学者         シロの・00         0.00         0.00         0.00         2000,00           シロは学年         住職者         1000,00         0.00         0.00         0.00         1000,00           シロは学年         住職者         1000,00         0.00         0.00         0.00         1000,00           シロは学年         住職者         100,00         0.00         0.00         0.00         100,00           シロは学年         生活用品書         320,00         0.00         0.00         0.00         100,00           シロは学年         生活用品書         320,00         0.00         0.00         0.00         100,00           シロは学年         単行用金         150,00         0.00         0.00         0.00         50,00           シロは学年         単行用金         150,00         0.00         0.00         0.00         50,00           シロは学年         単行用金         150,00         0.00         0.00         0.00         50,00           シロは学年         空間使用金         110,00         0.00         0.00         0.00         50,00           シロは学年         空間使用金         100,00         0.00         0.00         0.00         50,00           シロは学年         空間使用金         100,00                                                                                                    | 收费年度                                    | 收费项目                            | 成山       | C     | 中国建设银行       | •              | 欠费金额     |  |
| 空山時学年         1日回の         0         0         0         0         0         0         0         0         0         0         0         0         0         0         0         0         0         0         0         0         0         0         0         0         0         0         0         0         0         0         0         0         0         0         0         0         0         0         0         0         0         0         0         0         0         0         0         0         0         0         0         0         0         0         0         0         0         0         0         0         0         0         0         0         0         0         0         0         0         0         0         0         0         0         0         0         0         0         0         0         0         0         0         0         0         0         0         0         0         0         0         0         0         0         0         0         0         0         0         0         0         0         0         0         0                                                                                                    | 2018学年                                  | 学费                              | 20600.00 | 0.00  | 0.00         | 0.00           | 20600.00 |  |
| 2018学年         100.00         0.00         0.00         0.00         0.00         100.00           2018学年         100.00         0.00         0.00         0.00         0.00         100.00           2018学年         150.00         0.00         0.00         0.00         0.00         100.00           2018学年         150.00         0.00         0.00         0.00         0.00         100.00           2018学年         150.00         0.00         0.00         0.00         0.00         0.00           2018学年         150.00         0.00         0.00         0.00         0.00         0.00         0.00           2018学年         150.00         0.00         0.00         0.00         0.00         0.00         0.00           2018学年         150.00         0.00         0.00         0.00         0.00         0.00         0.00           2018学年         2018学年         0.00         0.00         0.00         0.00         0.00         0.00         0.00           2018学年         2018学年         0.00         0.00         0.00         0.00         0.00         0.00         0.00         0.00         0.00         0.00         0.00         0.00 <td< td=""><td>2018学年</td><td>住宿费</td><td>1800.00</td><td>0.00</td><td>0.00</td><td>0.00</td><td>1800.00</td><td></td></td<> | 2018学年                                  | 住宿费                             | 1800.00  | 0.00  | 0.00         | 0.00           | 1800.00  |  |
| 空109字本         14 極東         100 00         0.00         0.00         0.00         0.00         0.00         100.00           2018字本         生菜用品菜         30.00         0.00         0.00         0.00         300.00         300.00           2018字本         解放果         150.00         0.00         0.00         0.00         50.00           2018字本         将的土市         150.00         0.00         0.00         0.00         50.00           2018字本         450.40         0.00         0.00         0.00         150.00         50.00           2018字本         450.40         0.00         0.00         0.00         0.00         150.00           2018字本         450.40         0.00         0.00         0.00         150.00         150.00           2018字本         450.40         0.00         0.00         0.00         150.00         150.00           2018字本         450.40         0.00         0.00         0.00         100.00         100.00           2018字本         空调使用金         100.00         0.00         0.00         100.00         100.00                                                                                                    | 2018学年                                  | 数村费                             | 1000.00  | 0.00  | 0.00         | 0.00           | 1000.00  |  |
| 2018学年         第第編集         350.00         0.00         0.00         0.00         330.00           2018学年         解集集         150.00         0.00         0.00         150.00         150.00           2018学年         解集集         150.00         0.00         0.00         0.00         150.00           2018学年         解示集         150.00         0.00         0.00         0.00         150.00           2018学年         秋日十金         150.00         0.00         0.00         0.00         150.00           2018学年         交援事業         0.00         0.00         0.00         0.00         150.00           2018学年         交援事業         0.00         0.00         0.00         0.00         100.00           2018学年         交援事業         0.00         0.00         0.00         0.00         100.00                                                                                                    | 2018%4                                  | 体检费                             | 100.00   | 0.00  | 0.00         | 0.00           | 100.00   |  |
| 2016学年         振鉄剛         150.00         0.00         0.00         0.00         150.00           2016学年         伊治佛         50.00         0.00         0.00         6.00         50.00           2016学年         明/井柵         150.00         0.00         0.00         6.00         50.00           2016学年         秋月一橋         115.00         0.00         0.00         0.00         115.00           2016学年         空場伊恵         200.00         0.00         0.00         0.00         20.00           2018学年         空場伊恵         100.00         0.00         0.00         100.00         20.00           2018学年         20歳伊克         100.00         0.00         0.00         0.00         20.00                                                                                                    | 2018学年                                  | 生活用品费                           | 330.00   | 0.00  | 0.00         | 0.00           | 330.00   |  |
| 2018学年         何知論         50.00         0.00         0.00         0.00         50.00           2018学年         財产神会         150.00         0.00         0.00         150.00           2018学年         住民ー+通         150.00         0.00         0.00         150.00           2018学年         住民ー+通         150.00         0.00         0.00         20.00         150.00           2018学年         空陽伊金         100.00         0.00         0.00         0.00         100.00           2018学年         空陽伊金         100.00         0.00         0.00         0.00         200.00                                                                                                    | 2018学年                                  | 服装器                             | 150.00   | 0.00  | 0.00         | 0.00           | 150.00   |  |
| 2018学年         相子押金         150.00         0.00         0.00         1.00.00           2018学年         校園一十連         111.00         0.00         0.00         0.00         150.00           2018学年         空陽使用金         200.00         0.00         0.00         200.00         200.00           2018学年         空陽甲金         100.00         0.00         0.00         0.00         100.00           2018学年         空陽甲金         100.00         0.00         0.00         0.00         100.00                                                                                                    | 2018学年                                  | 保险搬                             | 50.00    | 0.00  | 0.00         | 0.00           | 50.00    |  |
| 2018学年         校園一市通         115.00         0.00         0.00         0.00         115.00           2018学年         空湖使用费         200.00         0.00         0.00         0.00         200.00           2018学年         空湖伸重         100.00         0.00         0.00         0.00         100.00           2018学年         空湖伸重         100.00         0.00         0.00         100.00           金村+         2405.00         0.00         0.00         0.00         24065.00                                                                                                    | 2018学年                                  | 财产押金                            | 150.00   | 0.00  | 0.00         | 0.00           | 150.00   |  |
| 2018学年         空渦奏用書         200.00         0.00         0.00         0.00         200.00           2018学年         空渦弾金         100.00         0.00         0.00         100.00         100.00           2018学年         空渦弾金         100.00         0.00         0.00         100.00         100.00           会社+         24095.00         0.00         0.00         0.00         24095.00                                                                                                    | 2018学年                                  | 校园一卡通                           | 115.00   | 0.00  | 0.00         | 0.00           | 115.00   |  |
| 2018学年         空機押金         100.00         0.00         0.00         0.00         100.00           会讨:         24595.00         0.00         0.00         0.00         24595.00                                                                                                    | 2018学年                                  | 空调使用费                           | 200.00   | 0.00  | 0.00         | 0.00           | 200.00   |  |
| 合计: 24595.00 0.00 0.00 0.00 24595.00                                                                                                    | 2018学年                                  | 空调押金                            | 100.00   | 0.00  | 0.00         | 0.00           | 100.00   |  |
|                                                                                                    |                                         | 合计:                             | 24595.00 | 0.00  | 0.00         | 0.00           | 24595.00 |  |

6. 选择建设银行支付方式后,下一步进入支付界面进行缴费,显示订单缴费成功后, 即表示完成缴费;

-

| 商户      | 名称: 南昌上学院         |         |                                                                                                    |    |                                                                  |   |                           |
|---------|-------------------|---------|----------------------------------------------------------------------------------------------------|----|------------------------------------------------------------------|---|---------------------------|
| 订单      | 鱼编号:2019061909131 | 1655815 | 5                                                                                                    | 订单 | 金额:25595.00                                                      | 元 | in the set                |
| 订单      | 単洋情・マ             |         |                                                                                                    |    |                                                                  |   | 使用 <b>建行手机银行</b> 扫码<br>付款 |
|         |                   |         |                                                                                                    |    |                                                                  |   |                           |
| 请       | 选择付款银行:           |         |                                                                                                    |    |                                                                  |   |                           |
| 请〕<br>• | 选择付款银行:           | 0       | 19 中国工商银行                                                                                                    | 0  | 中國农业银行<br>ASSESSION AND AND AND AND AND AND AND AND AND AN       | 0 | ● ¥毫张行<br>Intel of cards  |
| 请<br>•  | 选择付款银行:           | 0       |                                                                                                    | 0  | ● 中國未產服行                                                         | 0 | • 1241:<br>Interest       |
| 请<br>•  | 选择付款银行:           | 0       | <ul> <li>● <u>中国工商銀行</u></li> <li>▲ <u>有 素 行</u></li> <li>● 信 銀 行</li> <li>● 信 銀 行</li> <li>● 回 信 銀 行</li> </ul> | 0  | <ul> <li>● 日本未開行</li> <li>● 十月 サムセスはた</li> <li>● 上海銀行</li> </ul> | • |                           |

| 商户名称: <mark>南昌工学院</mark><br>订单编号:2019061909131655815<br>订单详情● | 订单金额:25595.00元                                         |  |
|---------------------------------------------------------------|--------------------------------------------------------|--|
| ▶ 本次交易支持储蓄账户、贷款账户;不支持信用卡;限额<br>网银支付                           | 查询 可查询该商户允许的单笔支付限额                                     |  |
| A 用户名/证件号码 普 登录密码                                             | <ul><li>⑦ 志己用户名?</li><li>炊爐盘</li><li>⑦ 志己密码?</li></ul> |  |
| 下一步                                                           | 专付成功                                                   |  |
| ្រីណា 20180                                                   | 60508335672623 成功变更 24595元                             |  |
|                                                               |                                                        |  |

7. 若是选择其他银行支付,因学校账户为建行,非建行卡快捷支付受支付限额影响, 缴费银行卡必须办理网银盾,才能完成缴费。学生到所持卡银行办理网银盾,缴费电脑首 次使用网银盾操作的,须使用 IE 浏览器登录持卡银行网页选择个人网银业务(一般插上网 银盾会自动弹出),下载网银盾证书及网银盾程序激活网银。已安装网银盾的电脑直接进 行缴费。以农行为例:

| 224-14 128           |                        | 待付款列     | 小表    |                                   |      | S        |  |
|----------------------|------------------------|----------|-------|-----------------------------------|------|----------|--|
| 子乐贯                  |                        |          | A     | t <b>it: 24595.00</b> ;           | 元    |          |  |
| 请选择本次进行3<br>收费年度: 一词 | 医费的收费区间,然后点击<br>青选择──▼ | 5"不一步"   | 确认后请打 | <sub>该</sub> 下面的银行按钮,进            | 行付款  | 不能进行下一步。 |  |
|                      |                        |          | C     | 中国建设银行<br>China Construction Bank | r    |          |  |
| 收费年度                 | 收费项目                   | BZ4      |       |                                   |      | 欠费主额     |  |
| 2018学年               | 学费                     | 20600.00 | 0.00  | 0.00                              | 0.00 | 20600.00 |  |
| 2018学年               | 住宿费                    | 1800.00  | 0.00  | 0.00                              | 0.00 | 1800.00  |  |
| 2018学年               | 教材费                    | 1000.00  | 0.00  | 0.00                              | 0.00 | 1000.00  |  |
| 2018学年               | 体检费                    | 100.00   | 0.00  | 0.00                              | 0.00 | 100.00   |  |
| 2018学年               | 生活用品费                  | 330.00   | 0.00  | 0.00                              | 0.00 | 330.00   |  |
| 2018学年               | 服装费                    | 150.00   | 0.00  | 0.00                              | 0.00 | 150.00   |  |
| 2018学年               | 保险费                    | 50,00    | 0.00  | 0.00                              | 0.00 | 50.00    |  |
| 2018学年               | 财产押金                   | 150.00   | 0.00  | 0.00                              | 0.00 | 150.00   |  |
| 2018学年               | 校园—卡通                  | 115.00   | 0.00  | 0.00                              | 0.00 | 115.00   |  |
| 2018学年               | 空调使用费                  | 200.00   | 0.00  | 0.00                              | 0.00 | 200.00   |  |
| 2018学年               | 空调押金                   | 100.00   | 0.00  | 0.00                              | 0.00 | 100.00   |  |
|                      | 合计:                    | 24595.00 | 0.00  | 0.00                              | 0.00 | 24595.00 |  |

|                         | 0                                                           | Crise Commution Bask                                                                                                    | 0                               | 中国工商银行                                        | Ø                                                  | 中国农业银行<br>ASSECUTION MANY OF CHIMA                          | 0      | () TE 能行<br>BANK OF CHING            |             |
|-------------------------|-------------------------------------------------------------|----------------------------------------------------------------------------------------------------|---------------------------------|-----------------------------------------------|----------------------------------------------------|-------------------------------------------------------------|--------|--------------------------------------|-------------|
|                         | 0                                                           | 白支通祭行                                                                                                    | 0                               | ▲ 招育暴行                                        | 0                                                  | <b>都中国部政绩首张行</b><br>2011年 14790日 1835 07 CBM                | 0      | <b>③</b> 中国民生银汗<br>ant.anterview.com |             |
|                         | 0                                                           |                                                                                                    | 0                               | <b>● 中信银行</b><br>CININA CITIC BANK            | 0                                                  | 上海銀行<br>Bank of Shanghai                                    | 0      | CD 減发機行<br>SFDBANK                   |             |
|                         | 0                                                           | ◆上海农商银行 SRCB                                                                                                    | 0                               | C 华夏银行                                        | 0                                                  | 📥 广发银行   CGB                                                | 0      | <b>③</b> 兴业银行                        |             |
| 平台                      | 0                                                           | OHEVER 平安银行                                                                                                    | 0                               | B 北京銀汗<br>BANK OF BELIJING                    | 0                                                  | 1 北京农商银行                                                    | 0      | Concentry 在线支付<br>Coline Payment     |             |
| G                       | <ul> <li>小最新公</li> <li>中国农</li> <li>AGRICULTURAL</li> </ul> | w告: ×テテテ属<br>シーン<br>和NK OF CHINA<br>ALANK OF CHINA                                                                                                    | <sup>家户身份基</sup>                | 本信息完善工作的公告<br><b> 轻松在约</b>                    | € 拥习                                               | 与无限                                                         |        | 2018-07-31 21                        | 1:37:02 星期: |
| p#                      | 优惠活动: 尊                                                     | 敬的客户,我行支付界面进行                                                                                                    | 了全新改制                           | 反,详情请关注!                                      |                                                    | 网银助手                                                        |        |                                      |             |
|                         | 订单信息                                                        | 日期: 2018/7/31<br>金额: <b>25595.00</b><br>订单号: 47180731                                                                                                    | 时<br>前<br>00000000              | 1间: 21:35:52<br>沪: 中国银联股…<br>0000000516916359 | 支付类型:<br>商品: 南昌                                    | 网上支付 币种:人民<br>工学院                                           | ர்     |                                      |             |
|                         |                                                             |                                                                                                    |                                 |                                               |                                                    |                                                             |        |                                      |             |
|                         |                                                             | K内支付<br>使用银行卡号、账户别                                                                                                    | 自名或动动                           | 5验证码认证的支付方式                                   |                                                    |                                                             |        |                                      |             |
|                         |                                                             | □ K码支付<br>使用银行卡号、账户别<br>银行卡号:                                                                                                    | 化化学                             | 验证码认证的支付方式                                    | ji ji                                              | 输入您的银行卡号\账户别名                                               | \l电子支· | 付卡号                                  |             |
|                         |                                                             | K码支付<br>使用银行卡号、账户股<br>银行卡号:<br>验证码:                                                                                                    | 1/名或动き                          |                                               | 看不清                                                | 输入您的银行卡号\账户别答<br>1. 点击更换验证码                                 | (电子支   | 讨卡号                                  |             |
|                         |                                                             | <ul> <li>K码支付<br/>使用银行卡号、账户短<br/>银行卡号:</li> <li>盤证码:</li> <li>重要提示:     <li>您必须安装中国农业/     <li>安装完成后点击此处     </li> </li></li></ul>                                          | 1 名或动き<br>限行颁发:                 | 建设在码认证的支付方式                                   |                                                    | 输入您的银行卡号\账户别名<br>1. 点击更换验证码<br>下载并安装安全控件。                   | 小电子支   | 付卡马                                  |             |
|                         |                                                             | <ul> <li>K码支付<br/>使用银行卡号、账户纸</li> <li>银行卡号:</li> <li>验证码:</li> <li>重要提示:</li> <li>您必须安装中国农业</li> <li>安装完成后点击<u>此处</u></li> <li>医宝/K令支付</li> </ul>                           | 1/名或动动<br>限行颁发<br>刷新页面          | 3验证码认证的支付方式                                   | <sup>罪</sup><br><b>至</b> 不清<br>请点击 <mark>此处</mark> | 输入您的银行卡号\账户别名<br><u>1. 点击更换验证码</u><br>下载并安装安全控件。            | \\电子支  | 村卡号                                  |             |
|                         |                                                             | <ul> <li>■ K码支付<br/>使用银行卡号、账户纸<br/>银行卡号:</li> <li>■ 盤证码:</li> <li>■ 雪製源:</li> <li>◎ 必须安装中国农业<br/>安装完成后点击<u>此处</u></li> <li>■ K宝/K令支付</li> </ul>                             | 11名或动词<br>限行颁发<br>刷新页面          | 3월证码认证的支付方式                                   | <sup>22</sup>                                      | 输入您的银行卡号、账户别名<br>1. 点击更换验证码<br>下载并安装安全控件。<br>重置             | ()电子支  | 村卡马                                  |             |
| 求下载                     | 安全控                                                         | <ul> <li>K國支村<br/>使用银行卡号、账户到<br/>银行卡号:</li> <li>搬证码:</li> <li>聖寶提示:</li> <li>忽必须安装中国农业<br/>安装完成后点击此处</li> <li>账宝/K令支付</li> <li>任, 点击刷家</li> </ul>                           | 叫名或动衣<br>限行颁发<br>刷新页面           |                                               |                                                    | 输入您的银行卡号\账户朋名<br><u>1. 点击更换验证码</u><br>下载并安装安全控件。<br>重置<br>的 | 安钮     | ,弾出                                  |             |
| 求下载                     | 式安全控<br>/ <b>/K令支(</b>                                      | <ul> <li>► K码支付<br/>使用银行卡号、账户员<br/>银行卡号: (<br/>验证码: (</li> <li>200% 安装中国农业<br/>安装完成后点击此处</li> <li>Ⅲ K宝/K令支付</li> <li>任, 点击刷第</li> </ul>                                     | 则名或动动<br>银行颁发周<br>刷新页面          |                                               |                                                    | 輸入您的银行卡号\账户期4<br>1. 点击更接致证码<br>下载并交装安全控件。<br>重置<br>的        | 安钮     | , 弾出                                 |             |
| 求下载<br>■ <b>K宝</b><br>⑨ | 安全控<br>/ <b>K令支(</b><br>如果已                                 | <ul> <li>K函支付<br/>使用银行卡号、账户短<br/>银行卡号: [<br/>验证码: [</li> <li>聖罗提示:<br/>您必须安装中国农业<br/>安装完成后点击此处</li> <li>K宝/K令支付</li> <li>(件, 点击刷素</li> <li>(寸</li> <li>申请农行K宝, 前</li> </ul> | 2名或动な<br>限所が页面<br>た, ・ ・<br>青插し | Salaria K 码支付                                 |                                                    | <ul> <li>協力您的银行卡号、账户朋络</li> <li></li></ul>                  | 安钮     | ₩₩                                   |             |

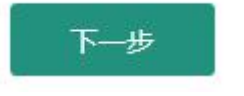

,

|    | 現在業 | 度验证您  | 的调查密码       | 9: |    |     |     |     |    |
|----|-----|-------|-------------|----|----|-----|-----|-----|----|
| Kj | 雷码: | ***** |             |    |    |     |     |     |    |
|    |     | ☞ 检查  | 强度          |    |    | 0   |     |     |    |
| 软的 | 12  |       | <b>确</b> 定( | 0) | 取消 | (3) |     |     |    |
| 0  | 7   | 4     | 2           | 3  | 1  | 9   | 8   | 6   | 5  |
| 5  | р   | d     | h           | 1  | ь  | k   | t   | i   | л  |
| ¢  | j   | 8     | f           | 0  |    | у   |     | *   | 退格 |
| ×  | c   | z     | r           | u  | 4  | v   | 切换大 | 1.E | 确定 |

进入网银支付界面,输入网页登录密码,

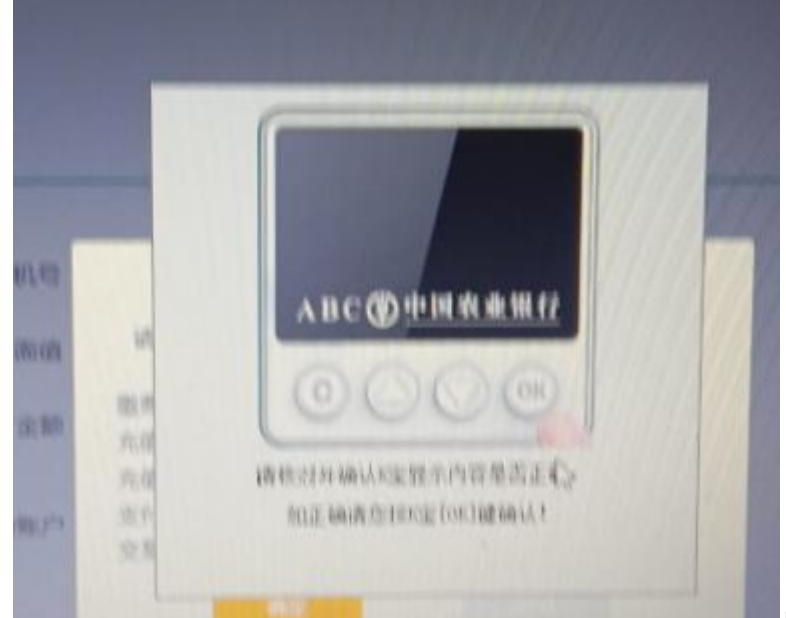

点击网银盾上的 OK 确认交

易后会弹出输入银行卡取款密码界面,输入取款密码,点击确认完成支付。

| 活动:尊敬的 | 的客户,我行支付界面进行了全                                          | 新政版,详情请关注!                                       |                         | 网银助手   |  |
|--------|---------------------------------------------------------|--------------------------------------------------|-------------------------|--------|--|
| 单信息    | 日期: 2018/7/31<br>金额: <b>25595.00</b><br>订单号: 4718073100 | 时间: 16:00:25<br>商户: 中国银联股<br>0000000000522400560 | 支付类型: 网上支付<br>商品: 南昌工学院 | 币种:人民币 |  |
|        |                                                         | <b>V</b> 3                                       | 5付成功!                   |        |  |
|        |                                                         | 通知                                               | 商户支付成功                  |        |  |

招商银行、工商银行等其他银行类似操作。有些银行网银盾不是插入式,是时时产生动态密码的形式,如中国银行的网银盾形式:

| <b>我的订单</b>                 | 第一步 选择支付方式 第二步 登录 第三步 选择支付方式 第二步 建录 第二步 选择支付方式                                                                                                    |
|-----------------------------|----------------------------------------------------------------------------------------------------|
| 订单总额: 25,595.00 人民币元        | 尊敬的王茜,您的预留信息为:                                                                                                    |
| 商户名称: 中国银联互联网支付             |                                                                                                    |
| 订单号: 0089320100158140032    | 清乾史上述信息与您在我行网上银行中极留的欢迎信息一致,以鉴别爱冒网站。                                                                                                    |
| 订单日期: 3918/08/01            | <ul> <li>洗塔付款账户: 长城电子借记卡 6217*****6764长城电子借记卡 汀西</li> </ul>                                                                                                    |
| 订单说明: 南昌工学院                 | 不同商户所接收的支付账户类型有所不同,此处仅列示您的网上支付账户中能用于支付本笔订单的账户。                                                                                                    |
|                             | 餐忘信息: 自定义 ▼                                                                                                    |
|                             | 请输入: 測试 非必填项                                                                                                    |
|                             |                                                                                                    |
|                             | 请选择安全工具: ○手机交易码 ● 动态口令+手机交易码                                                                                                    |
|                             | <b>親定</b> 返回重法支付方式                                                                                                    |
| 我的订单                        | 第一步 遗释支付方式 第二步 登录 第二步 遗释支付卡 第二步 遗释支付卡 第二步 遗释支付卡                                                                                                    |
| <b>订单总额:</b> 25,595.00 人民币元 | 以下是您的支付信息,请确认:                                                                                                    |
| 商户名称: 中国银联互联网支付             |                                                                                                    |
| 订单号: 0089320100158140032    | 订单号: 0089320100158140032                                                                                                    |
| 订单日期: 3918/08/01            | 订单日期: 3918/08/01                                                                                                    |
| 订单说明: 南昌工学院                 |                                                                                                    |
|                             | り手型表: 23,393,00 人た何方<br>3.1点25日、 本日1半部                                                                                                    |
|                             | 5日 - 505 10日 - 505 100 - 505 100 - 505 1000 - 505 1000 - 505 100 - 505 100 - 505 100 - 505 100 - 505 100 |
|                             | 就户别名: 长城用子僧记卡                                                                                                    |
|                             | 账户英型: 长城电子面记卡                                                                                                    |
|                             | 支付金额: 25,595.00 人民币元                                                                                                    |
|                             | 备应信息:测试                                                                                                    |
|                             | 请输入手机交易码: 获取手机交易码                                                                                                    |
|                             | 1. 请点击"获取手机交易码"按钮获取手机交易码短信。                                                                                                    |
|                             | 2.为了让您能及时收到交易码短信,请确保手机处于正常状态。                                                                                                    |
|                             | ····································                                                                                                    |
|                             | <b>施定</b> 上一步 返回重选支付方式                                                                                                    |
|                             |                                                                                                    |
| ↓ 我的订单                      | <b>支付成功</b><br>您的支付值感如下:                                                                                                    |
| 订单总额: 25,595.00 人目          | 民币元                                                                                                    |
| 商户名称: 中国银联互联网               | 网支付 订单号: 0089320100158140032                                                                                                    |
| 订单号: 00893201001            | 订单目期: 3918/08/01                                                                                                    |
| 订单日期: 3918/08/01            | 岡戸谷谷: 甲酸高原豆原が欠何                                                                                                    |
| 订单说明: 南昌工学院                 | 江東洪明: 南昌丁学課                                                                                                    |
|                             | 支付账号: 6217******6764                                                                                                    |
|                             | 账户别名:长城电子僧记卡                                                                                                    |
|                             | 账户模型:长城电子衙记卡                                                                                                    |
|                             | 支付金额: 25,595.00 人民币元                                                                                                    |
|                             | 警告福息: 测试                                                                                                    |
|                             |                                                                                                    |
|                             | 返回傳統                                                                                                    |
|                             |                                                                                                    |

1. 如有需要,您可以登录中国银行网上银行,重新设置支付账户、调整支付交易限额或查询支付交易记录。

1

温馨提示:为方便网上缴费,推荐学生使用建设银行缴费(与学校账户同行,快捷账 号支付不限额无须使用网银盾,且可使用手机进行网页缴费,更加方便快捷,手机缴 费仅限建行)。

8. 学生可通过交易记录查询本人的支付情况。(如果新生支付未完成,下次支付时, 直接在交易记录查询界面找寻自己待支付的订单,直接点击操作下面的明细,再次进入待 支付界面,重新支付,并最终完成支付。)

| 4 | 交易记录                                                                                                    |                                                                                                    |                                                                                                    |                                                                         |                                                      |                  |                                                                                                    |       |
|---|----------------------------------------------------------------------------------------------------|----------------------------------------------------------------------------------------------------|----------------------------------------------------------------------------------------------------|-------------------------------------------------------------------------|------------------------------------------------------|------------------|----------------------------------------------------------------------------------------------------|-------|
|   | 订单号:                                                                                                    | 订单时间:                                                                                                    | 至                                                                                                    |                                                                         | 订单类别: -<br>订单状态: -                                   | 请选择— ▼<br>请选择— ▼ | 查询                                                                                                    |       |
|   | 订单号                                                                                                    | 订单类别 订单金额                                                                                                    | 支付金额                                                                                                    | 交易银行                                                                    | 订单时间                                                 | 订单状态             | 5                                                                                                    | 操作    |
|   | 2018070410454772623                                                                                                    | 学杂费 24595.00                                                                                                    | 0.00                                                                                                    | 中国建设银行                                                                  | 2018-07-04 10:45:48                                  | 等待支付             | t.                                                                                                    | 明细 删除 |
| Ð | <b>交易记录明细</b><br>订单号: 2018070410454772                                                                                    | 623 订单支付项目: 学杂费                                                                                                    | 订单时间: 2018-07-04                                                                                                    | 10:45:48 支付                                                             | -<br>时间: 2018-07-04 10:45                            | :48              |                                                                                                    |       |
|   | 项目类别                                                                                                    | 收费项目                                                                                                    | ijź                                                                                                    | 单金额                                                                     | 支付金额                                                 |                  | 订单状态                                                                                                    |       |
|   |                                                                                                    |                                                                                                    |                                                                                                    |                                                                         |                                                      |                  |                                                                                                    |       |
|   | 学杂费                                                                                                    | 学杂费-2018学年:学费                                                                                                    | 206                                                                                                    | 00.00                                                                   | 0.00                                                 |                  | 等待支付                                                                                                    |       |
|   | 学杂 <b>费</b><br>学杂费                                                                                                    | 学杂费-2018学年:学费<br>学杂费-2018学年:住宿费                                                                                                    | 206<br>}                                                                                                    | 800. 00<br>10. 00                                                       | 0.00<br>0.00                                         |                  | 等待支付<br>等待支付                                                                                                    |       |
|   | 学杂费       学杂费       学杂费       学杂费                                                                                         | 学杂费-2018学年:学费<br>学杂费-2016学年:住宿费<br>学杂费-2016学年:執村费                                                                                                    | 206<br>180                                                                                                    | 800. 00<br>30. 00<br>10. 00                                             | 0.00                                                 |                  | 等待支付<br>等待支付<br>等待支付                                                                                                    |       |
|   | 学杂费<br>学杂费<br>学杂费<br>学杂费                                                                                                  | 学介费-2018学年:学费<br>学介费-2018学年:住宿费<br>学介费-2018学年:執村费<br>学介费-2018学年:体检费                                                                                                    | 206<br>180<br>100<br>100<br>100                                                                                                    | 00.00<br>00.00<br>0.00                                                  | 0.00                                                 |                  | 等待支付<br>等待支付<br>等待支付<br>等待支付                                                                                                    |       |
|   | 学杂奏       学杂奏       学杂奏       学杂奏       学杂奏                                                                               | 学杂费-2016学年:学费<br>学杂费-2016学年:住酒费<br>学杂费-2016学年:教利费<br>学杂费-2016学年:住私费<br>学杂费-2016学年:生活用品                                                                                                    | 206<br>1 180<br>1 100<br>1 10 | 800,00<br>20,00<br>20,00<br>0,00<br>0,00                                | 0.00 0.00 0.00 0.00 0.00                             |                  | 等待支付       等待支付       等待支付       等待支付       等待支付       等待支付                                                                                                    |       |
|   | 学杂奏       学杂奏       学杂奏       学杂奏       学杂奏       学杂奏       学杂奏                                                           | 学杂费-2016学年:学费<br>学杂费-2016学年:住畬费<br>学杂费-2015学年:教利费<br>学杂费-2015学年:全社费<br>学杂费-2016学年:生活用品<br>学杂费-2016学年:生活用品                                                                                                    | 206<br>180<br>100<br>100<br>100<br>115<br>15                                                                                                    | 000.00<br>00.00<br>00.00<br>0.00<br>0.00                                | 0.00 0.00 0.00 0.00 0.00 0.00 0.00                   |                  | 等待支付       等待支付       等待支付       等待支付       等待支付       等待支付       等待支付       等待支付                                                                                                    |       |
|   | 学杂奏       学杂奏       学杂奏       学杂奏       学杂奏       学杂奏                                                                     | 学杂费-2016学年:学费<br>学杂费-2016学年:住食费<br>学杂费-2015学年:教利费<br>学杂费-2015学年:住检费<br>学杂费-2016学年:生活用品<br>学杂费-2016学年:生活用品<br>学杂费-2016学年:保险费                                                                                                    | 206<br>180<br>19<br>100<br>100<br>100<br>100<br>100<br>100<br>100                                                                                                    | 000.00<br>00.00<br>0.00<br>0.00<br>0.00<br>0.00                         | 0.00<br>0.00<br>0.00<br>0.00<br>0.00<br>0.00         |                  | 等待支付         等待支付         等待支付         等待支付         等待支付         等待支付         等待支付         等待支付         等待支付                                                                                                    |       |
|   | 学<br>子<br>子<br>子<br>子<br>永<br>男<br>-<br>-<br>-<br>-<br>-<br>-<br>-<br>-<br>-<br>-<br>-<br>-<br>-                          | 学杂费-2016学年:学费<br>学杂费-2016学年:住實费<br>学杂费-2016学年: 住實费<br>学杂费-2016学年: 生活用品<br>学杂费-2016学年: 生活用品<br>学杂费-2016学年: 国杂费<br>学杂费-2016学年: 明杂费<br>学杂费-2016学年: 财产种组                                                                                                    | 206<br>19<br>19<br>10<br>10<br>10<br>10<br>10<br>10<br>10<br>10<br>10<br>10<br>10<br>10<br>10                                                                                                    | 00.00<br>00.00<br>0.00<br>0.00<br>0.00<br>0.00<br>1.00<br>0.00          | 0.00<br>0.00<br>0.00<br>0.00<br>0.00<br>0.00<br>0.00 |                  | 等待支付       等待支付       等待支付       等待支付       等待支付       等待支付       等待支付       等待支付       等待支付       等待支付                                                                                                    |       |
|   | 学<br>子<br>子<br>子<br>子<br>子<br>永<br>男<br>-<br>子<br>六<br>男<br>-<br>-<br>-<br>-<br>-<br>-<br>-<br>-<br>-<br>-<br>-<br>-<br>- | 学杂费-2016学年:学费           学杂费-2016学年:住食费           学杂费-2016学年:住食费           学杂费-2016学年:住食费           学杂费-2016学年:住食费           学杂费-2016学年:住食费           学杂费-2016学年:保健费           学杂费-2016学年:明荣费           学杂费-2016学年:中学年:明荣费           学杂费-2016学年:明荣费           学杂费-2016学年:明元费 | 206<br>19<br>19<br>10<br>10<br>10<br>10<br>10<br>10<br>10<br>10<br>10<br>10                                                                                                    | 000.00<br>00.00<br>0.00<br>0.00<br>0.00<br>0.00<br>0.00<br>0.00<br>0.00 | 0.00<br>0.00<br>0.00<br>0.00<br>0.00<br>0.00<br>0.00 |                  | 평待支付           等待支付           等待支付           等待支付           等待支付           等待支付           等待支付           等待支付           等待支付           等待支付           等待支付           等待支付           等待支付                               |       |
|   | 学介表       学介表       学介表       学介表       学介表       学介表       デ介表       デ介表       デ介表       デ介表       デ介表       デ介表         | 学杂费-2016学年:学费<br>学杂费-2016学年:住富勇<br>学杂费-2016学年:乾村费<br>学杂费-2016学年:住富勇<br>学杂费-2016学年:生活用品<br>学杂费-2016学年:国杂费<br>学杂费-2016学年:明杂费<br>学杂费-2016学年:收回一卡<br>学杂费-2016学年:空调使用                                                                                                    | 206<br>19<br>19<br>10<br>10<br>10<br>10<br>10<br>10<br>10<br>10<br>10<br>10                                                                                                    | 000.00 00.00 00.00 00 00 00 00 00 00 00                                 |                                                      |                  | 황待支付           等待支付           等待支付           等待支付           等待支付           等待支付           等待支付           等待支付           等待支付           等待支付           等待支付           等待支付           等待支付           等待支付           等待支付 |       |

祝同学们健康成长、快乐学习、学有所成、前程似锦!